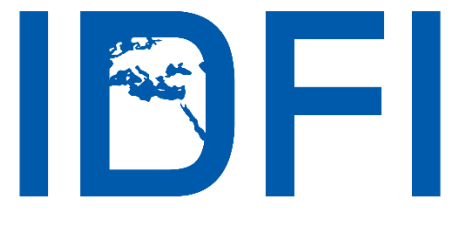

ინფორმაციის თავისუფლების განვითარების ინსტიტუტი

# როგორ გამოვიყენოთ ელფოსტა უსაფრთხოდ

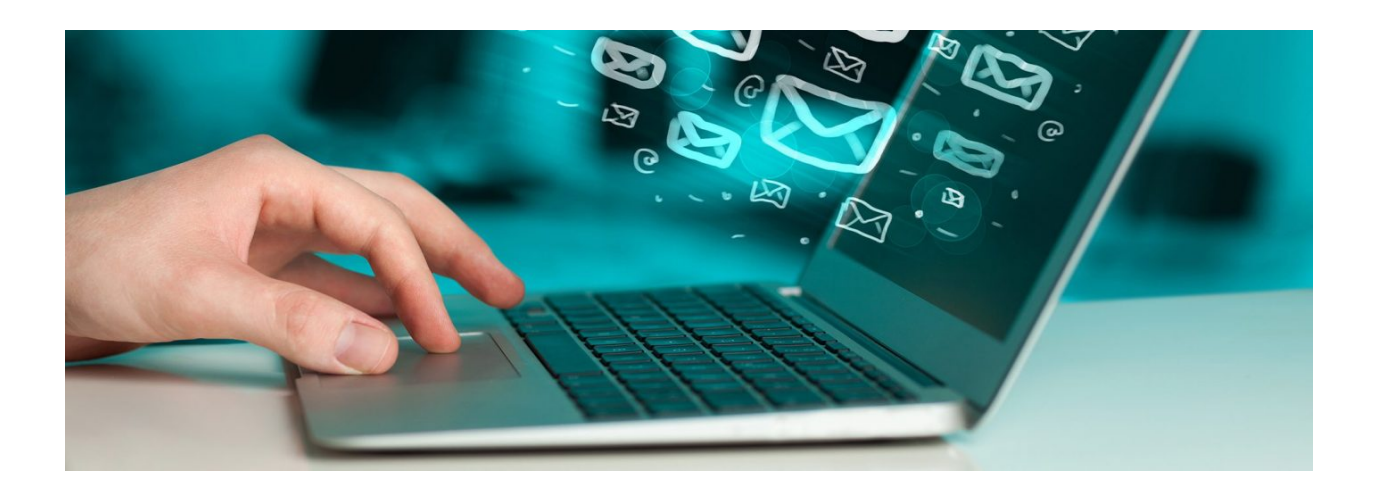

### საკონტაქტო ინფორმაცია:

ალ.გრიბოედოვის ქ. №3 საქართველო, 0180, თბილისი ტელ: + 995 32 2 92 15 14 ელ-ფოსტა: info@idfi.ge ვებ-გვერდი: www.idfi.ge

# შინაარსი

| შესავალი                                                                                       | 2       |
|------------------------------------------------------------------------------------------------|---------|
| 1. გამოიყენეთ რთული პაროლი                                                                     | 2       |
| 2. ისარგებლეთ მხოლოდ უსაფრთხო ვებმისამართით (URL)                                              | 5       |
| 3. არ გადახვიდეთ საეჭვო ბმულებზე                                                               | 6       |
| 4. არ გახსნათ უცნობი მისამართებიდან მიღებულ გზავნილებში მიმაგრებული<br>ფაილები                 | .7      |
| 5. გამორთეთ შიგთავსის ავტომატურად ჩამოტვირთვის ფუნქცია                                         | 7       |
| 6. ჩართეთ უსაფრთხო შესვლის ფუნქცია (ორ-ეტაპიანი დადასტურება - 2-Step<br>Verification) <b>1</b> | .0      |
| 7. გამორთეთ წინასწარი დათვალიერების პანელი <b>1</b>                                            | .4      |
| 8. არ დაგავიწყდეთ სისტემიდან გამოსვლა <b>1</b>                                                 | .5      |
| 9. წაშალეთ ან დააარქივეთ ძველი ელექტრონული წერილები <b>1</b>                                   | .6      |
| 10. დაშიფრეთ თქვენი მიმოწერა <b>1</b>                                                          | .7      |
| 11. შეგიძლიათ გამოიყენოთ გაძლიერებული დაცვის Google-ის ახალი სისტემა<br><b>2</b>               | )<br>23 |
| 12. გადაამოწმეთ ელ-ფოსტის კეთილსინდისიერება <b>2</b>                                           | 24      |
| 13. მაქსიმალური უსაფრთხოებისთვის მიმართეთ ალტერნატივებს <b>2</b>                               | 24      |

## შესავალი

ელექტრონული ფოსტა თანამედროვე ცხოვრების განუყოფელ ნაწილად იქცა. მის გარეშე შეუძლებელია როგორც პროფესიული ისე სამოქალაქო საქმიანობა. გამოიყენება კიბერდანაშაულის ჩასადენად, იქნება ეს მეტნაკლებად უწყინარი სპამი (spam), თუ უფრო სერიოზული დანაშაული, მაგალითად, იმეილის გატეხვა, ფინანსური ინფორმაციის მოპარვა ან ფულის გამოძალვა.

მიუხედავად იმისა, რომ კიბერდანაშაულისგან 100 პროცენტიანი დაცვა შეუძლებელია, არსებობს რისკის მინიშუმამდე დაყვანის გზები. ამ გზებს კი, პირველ რიგში, თავად ელფოსტის კომპანიები გვთავაზობენ

ელ-ფოსტის უსაფრთხოებისთვის დაიცავით შემდეგი წესები:

# 1. გამოიყენეთ რთული პაროლი

პაროლი საშუალებას გვაძლევს დავიცვათ ჩვენი ელექტრონული ფოსტა შემოტევისა და არასანქცირებული წვდომისგან. სასურველია, პაროლი მინიმუმ 16 სიმბოლოსგან შედგებოდეს.

**ხრიკი:** მოიფიქრეთ მარტივი წინადადება, რომელსაც შემდეგ გაართულებთ მრავალფეროვანი სიმბოლოებით (მაგ: msopliossauketesoparoli à Ms0pl1os,S@uk3tesO-parol!).

🗸 ხშირად შეცვალეთ პაროლები (მაგალითად, სამ თვეში ერთხელ).

🗙 ნუ გამოიყენებთ თქვენს პირად ინფორმაციას (შვილის სახელი ან საცხოვრებელი მისამართი...) პაროლად.

🗙 არ გაუზიაროთ პაროლი გარეშე პირებს.

🗙 მოერიდეთ პაროლების შეყვანას საერთო მოხმარების კომპიუტერებში და ისეთ ადგილებში, სადაც კამერებია დაყენებული.

🗙 ნუ გამოიყენებთ ერთსა და იმავე პაროლს სხვადასხვა ანგარიშისთვის და ვებგვერდისთვის.

## დამხმარე საშუალებები

იმისათვის, რომ პაროლი საიმედო იყოს, საჭირო არაა იგი თავად მოიფიქროთ. უმჯობესია, გამოიყენოთ ონლაინ სერვისები, რომლებიც რთულად გასაშიფრი პაროლის გენერირებას ახდენენ. ამგვარი სერვისია მაგალითად <u>Identity Safe</u>, რომელიც პაროლს შემთხვევითობის პრინციპით, სასურველი სიმბოლოების სახეობებითა და სირთულით არჩევს.

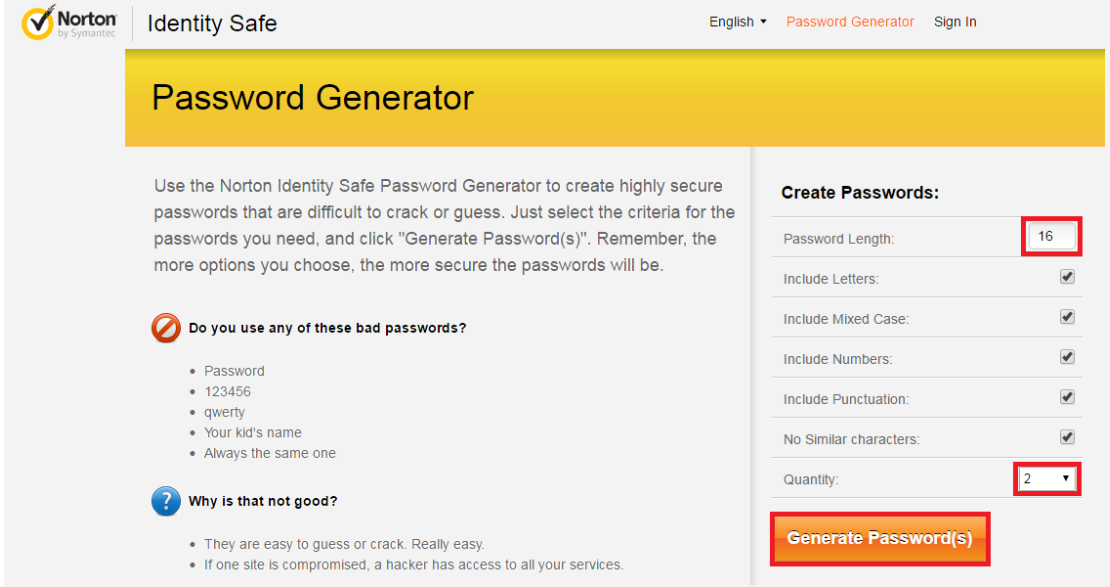

**სურათი 1:** როგორ ვისარგებლო Identity Safe სერვისით: აირჩიეთ სასურველ პაროლში არსებული სიმბოლოების რაოდენობა და თუ რამდენი პაროლის შექმნა გსურთ. შემდეგ კი, აირჩიეთ "გენერირება"

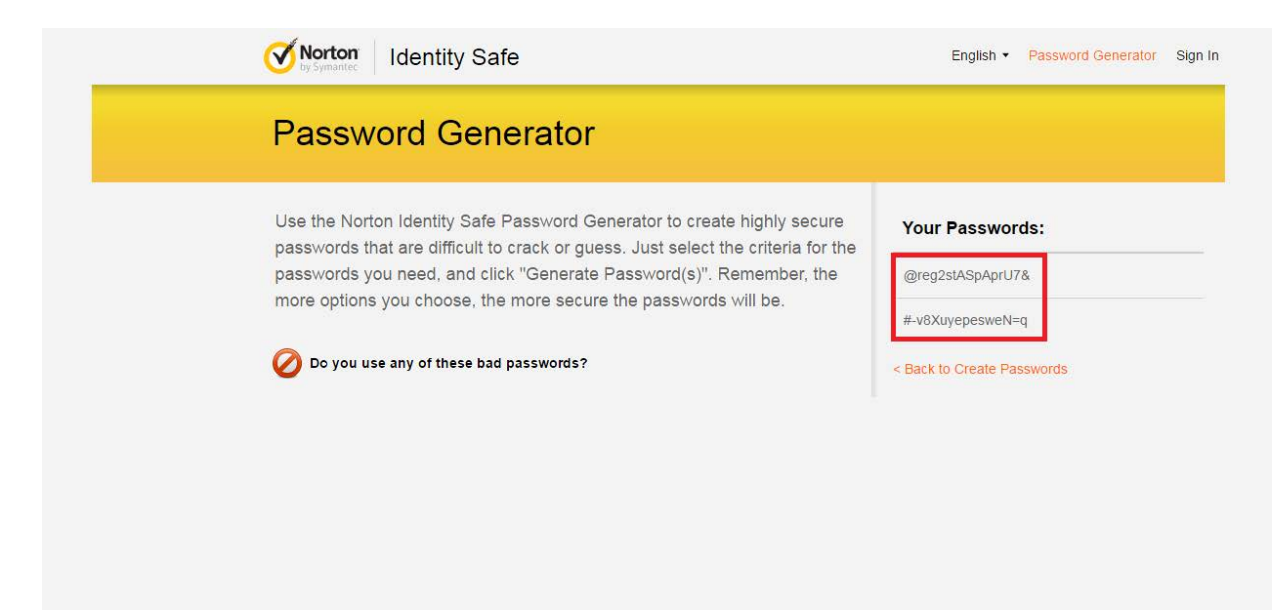

სურათი 2: შექმნილი პაროლები ეკრანის ზედა მარჯვენა კუთხეში გამოჩნდება

## პაროლების შემნახველი აპლიკაციები

რთული და დიდი რაოდენობის პაროლების დასამახსოვრებლად არსებობს პაროლის შემნახველი სერვისები, მაგალითად როგორიცაა, LastPass ან KeepPass. მათ ასევე რთული პაროლების შექმნის ფუნქციაც აქვთ. დააყენეთ აპლიკაცია თქვენს ელექტრონულ მოწყობილობაში და ერთ სივრცეში მოუყარეთ თავი სხვადასხვა გვერდისთვის შექმნილ პაროლებს.

|              |                               |   | Sites<br>Secure Notes         | LastPass ····   Q se                                                                                                    | arch my vault                | fan@lastpass.com *           |
|--------------|-------------------------------|---|-------------------------------|----------------------------------------------------------------------------------------------------|------------------------------|------------------------------|
|              | •                             |   | Form Fills<br>Naring Center   | <b>Sites</b><br>Favorites (6)                                                                                                    | × =                          | Sort By: Folder (a-2)        |
| ≡ Sites      |                               | ٩ | curry chantenge               | airbnb                                                                                                    | amazon.com                   | BEST                         |
| avorites (6) | Airbnb<br>farv@lastpass.com   | Ξ |                               | Airbnb<br>fan@lastpass.com                                                                                                    | Amazon<br>fan@lastpass.com   | Best Buy<br>fan@lastpass.com |
| amazon.com   | Amazon<br>fan@lastpass.com    |   |                               | Standard Standard Sta | EVERNOTE                     | facebook                     |
| 107          | Best Buy<br>fan@lastpass.com  |   |                               | Dropbox<br>fan@lastpass.com                                                                                                    | Evernote<br>fan@lastpass.com | Facebook<br>fan@lastpass.com |
| Corepbox     | Dropbox<br>fan@lastpass.com   |   |                               |                                                                                                    |                              |                              |
| UVERNOTE     | Evernote<br>farv@lastpass.com |   | nergency Access               |                                                                                                    |                              |                              |
| facebook     | Facebook<br>fan@lastpass.com  |   | count Settings<br>ore Options |                                                                                                    |                              | Đ                            |
|              | (                             | ÷ |                               |                                                                                                    |                              |                              |

**სურათი 3:** რთული პაროლების დასამახსოვრებლად გამოიყენეთ აპლიკაცია LastPass - <u>www.lastpass.com</u>

| ۵       |                |       |                    | Passwords.kdb             | x - KeePass |                     | _ 0                 | ×   |
|---------|----------------|-------|--------------------|---------------------------|-------------|---------------------|---------------------|-----|
| File    | Edit View      | Tools | Help               |                           |             |                     |                     |     |
| 💼 Per   | sonal Password | ds    | 🛃 🗁other toolbar g | oes here!!!               |             |                     |                     |     |
| ۲       | Internet       |       | Title              | Username<br>Heuritu Headu | Quality     | Github              | <b>E</b> Ed         | lit |
| ■<br>~  | Mail<br>Social |       | 8 Google           | HowdyH                    |             | Usomama             | Dummy Goo           |     |
|         | Credit Card    |       | 5 Sourceforge      | Dummy                     |             | Osemanie            | Duniny GOO          |     |
| á       | Pavment        |       | Microsoft          | H_Hoody                   | —           | Password            | *******             |     |
| ì       | Shopping       |       | G Github           | Dummy Goo                 |             | Quality             |                     |     |
| 📀 Pas   | sword Audit    |       |                    |                           |             | URL                 | https://github.com/ |     |
| •       | Weak           |       |                    |                           |             | Group               | Internet            |     |
| in.     | Old            |       |                    |                           |             | Last Modified 13 Au | raust 2015 6:30 PM  |     |
| P       | Duplicate      |       |                    |                           |             | Last mounted 13 rs  | gua 2013 930 F M    |     |
| 1 out o | of 5 Selected  |       |                    |                           |             |                     |                     |     |

**სურათი 4:** რთული პაროლების დასამახსოვრებლად ასევე შეგიძლიათ, გამოიყენოთ აპლიკაცია KeepPass - www.keepass.info

ხშირად შეცვალეთ პაროლები და დამატებითი უსაფრთხოებისათვის, არ შეიყვანოთ ისინი საზოგადოებრივი თავშეყრის იმ ადგილებში, სადაც კამერებია დაყენებული. ასევე ნუ გამოიყენებთ ერთსა და იმავე პაროლს სხვადასხვა აპლიკაციასა და ვებგვერდისათვის.

# 2. ისარგებლეთ მხოლოდ უსაფრთხო ვებმისამართით (URL)

ელფოსტის გამოყენებისას, შეამოწმეთ, რამდენად უსაფრთხოა სისტემაში შესვლა. ამისთვის, დააკვირდით, შეიცავს თუ არა ვებმისამართი "https://"-ს (სადაც "s" აღნიშნავს უსაფრთხოს - "Secure").

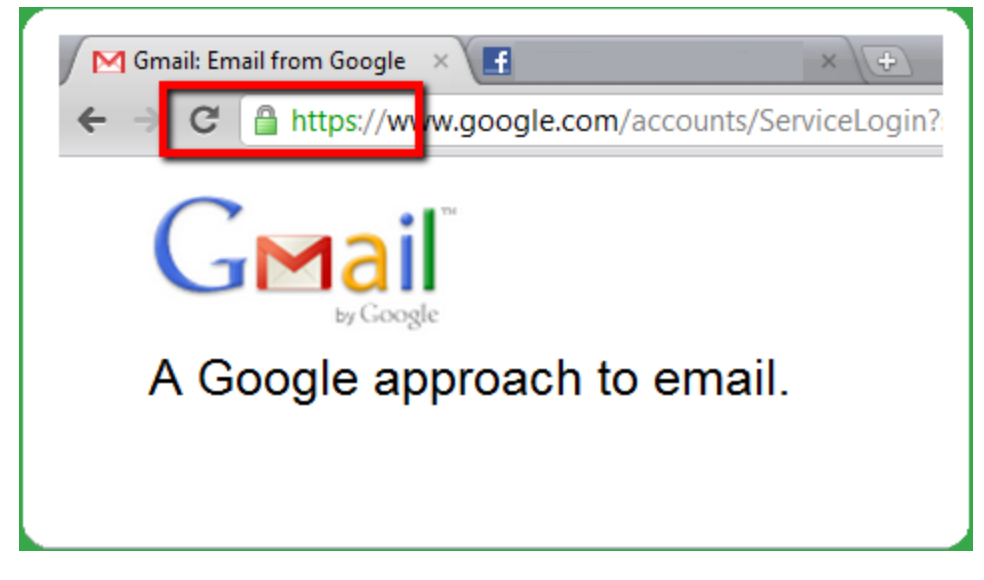

სურათი 5: უსაფრთხო ვებმისამართის მაგალითი, რომელიც "https://"-ით იწყება

# 3. არ გადახვიდეთ საეჭვო ბმულებზე

გზავნილები ხშირად შეიცავს ინტერნეტ ბმულებს (URL), რომლებსაც მავნე კოდის შემცველ ვებგვერდებზე გადავყავართ. ამ დროს, კომპიუტერი ბმულზე ღილაკის დაჭერითაც კი შეიძლება დაინფიცირება. ყოველთვის სიფრთხილით მოეკიდეთ წერილში არსებულ ნებისმიერი სახის ბმულს. არასდროს გადახვიდეთ უცნობი ან საეჭვო მისამართებიდან მიღებულ წერილებში მითითებულ ბმულებზე.

| To undisclosed-recipients:                                                                                                    |                                                                                                    |
|----------------------------------------------------------------------------------------------------|----------------------------------------------------------------------------------------------------|
| Hello,<br>How are you doing today ? I have just sent you a secured message via a Googledocs, kindly<br>shared document<br>Thank you, | http://www.rjrichardslaw.com/file/docs/<br>Click to follow link<br><u>Click here</u> and sign in with your personal email address to view the important |

სურათი 6: მოსულ შეტყობინებაში არსებული საეჭვო ბმულის მაგალითი

# 4. არ გახსნათ უცნობი მისამართებიდან მიღებულ გზავნილებში მიმაგრებული ფაილები

საფრთხილო გზავნილები ხშირად შეიცავს მიმაგრებულ ფაილებს, რომლებიც შეიძლება მავნე კოდით იყოს დაინფიცირებული. ასეთი კოდი შეიძლება **ნებისმიერი ტიპის ფაილში** იყოს დამალული, PDF და ZIP ფაილების ჩათვლით.

არასდროს გახსნათ მიმაგრებული ფაილები, რომლებიც მოსულია უცნობი ან საეჭვო მისამართებიდან.

| <u>     « Back to Inbox</u> Archive Report spam Delete      ●      ●      Move to      Labels |  |  |  |  |  |  |
|-----------------------------------------------------------------------------------------------|--|--|--|--|--|--|
|                                                                                               |  |  |  |  |  |  |
| Dear (SBI) Customer Inbox X                                                                   |  |  |  |  |  |  |
| from hide details Jan 23 (2 days ago) 🖉 🛧 Reply 🔻                                             |  |  |  |  |  |  |
| to<br>date                                                                                    |  |  |  |  |  |  |
| subject Dear (SBI) Customer                                                                   |  |  |  |  |  |  |
| Dear Customer,<br>Kindly locate the attached file for important security of your<br>ACCOUNT.  |  |  |  |  |  |  |
| Copyright 2010 SBI. All rights reserved                                                       |  |  |  |  |  |  |
| ONLINE SBI SECURITY.html     2K View Download                                                 |  |  |  |  |  |  |
| ◆ <u>Reply</u> → <u>Forward</u>                                                               |  |  |  |  |  |  |

სურათი 7: უცნობი მისამართიდან მიღებულ წერილში მიბმული საეჭვო დოკუმენტის მაგალითი

# 5. გამორთეთ შიგთავსის ავტომატურად ჩამოტვირთვის ფუნქცია

სურათებისა და სხვა დინამიური შიგთავსის ავტომატური ჩამოტვირთვა საფრთხის შემცველია. მასთან ერთად, შესაძლოა, თქვენს კომპიუტერში მავნე კოდი გადმოიწეროს, ან წერილის არაკეთილსინდისიერ გამგზავნს მიუვიდეს ინფორმაცია, რომ თქვენი ანგარიში აქტიურია.

დაცვის უფრო მაღალი დონეა ყველა სახის დინამიური შიგთავსის დაბლოკვა და წერილის მხოლოდ ტექსტის სახით გამოყვანის ფუნქციის გააქტიურება. მომდევნო ფოტოებზე ნაჩვენებია, თუ როგორ უნდა შეცვალოთ თქვენი ბრაუზერის პარამეტრები, რათა თქვენს კომპიუტერში არ მოხდეს შიგთავსის ავტომატური ჩამოტვირთვა.

| G | ۹                               | New tab                             | .,             |          | Ctrl+T           |
|---|---------------------------------|-------------------------------------|----------------|----------|------------------|
|   |                                 | New incogni                         | *<br>ito windo | w Ctrl+S | hift+N           |
|   |                                 | History<br>Downloads<br>Bookmarks   |                |          | Ctrl+J           |
|   |                                 | Zoom                                | - 1            | 00% +    | 53               |
|   | Google                          | Print<br>Cast<br>Find<br>More tools |                |          | Ctrl+P<br>Ctrl+F |
|   |                                 | Edit                                | Cut            | Сору     | Paste            |
|   | Google მიება ან აკრიფეთ URL 🗸 🏓 | Settings                            |                |          |                  |
|   |                                 | Help                                |                |          | •                |
|   |                                 | Exit                                |                | Ctrl+S   | hift+Q           |
|   |                                 |                                     |                |          |                  |

**სურათი 8:** თუ თქვენი კომპიუტერი ავტომატურად იწერს წერილში შემცველ მასალას, ეს შეიძლება თქვენი ბრაუზერის შეცვლილი პარამეტრების გამო ხდებოდეს. (Chrome-ის შემთხვევაში) ბრაუზერის მარჯვენა კუთხეში არსებული ღილაკის საშუალებით, აირჩიეთ პარამეტრები

|   | Chrome                 | Settings                                                                                                    | Search settings |
|---|------------------------|----------------------------------------------------------------------------------------------------|-----------------|
| I | Extensions<br>Settings | <ul> <li>Continue where you left off</li> <li>Open a specific page or set of pages. Set pages</li> </ul>                                   |                 |
|   | About                  | Appearance Get themes Reset to default theme Show Home button Always show the bookmarks bar                                                |                 |
|   |                        | Search<br>Set which search engine is used when searching from the <u>omnibox</u> .<br>Google  Manage search engines<br>People              |                 |
|   |                        | Add person     Edit     Remove     Import bookmarks and settings       Default browser     The default browser is currently Google Chrome. |                 |
|   | [                      | Show advanced settings                                                                                                    |                 |

## **სურათი 9:** აირჩიეთ "Show Advanced Settings"

| Extensions | You have chosen to open certain file types automatically after downloading. |
|------------|-----------------------------------------------------------------------------|
| Settings   | Clear auto-opening settings                                                 |
| About      | HTTPS/SSL<br>Manage certificates                                            |
|            | Google Cloud Print                                                          |
|            | Set up or manage printers in Google Cloud Print. Learn more                 |
|            | Manage                                                                      |
|            | Show notifications when new printers are detected on the network            |
|            | Accessibility                                                               |
|            | Add additional accessibility features                                       |
|            | System                                                                      |
|            | Continue running background apps when Google Chrome is closed               |
|            | Use hardware acceleration when available                                    |
|            | Reset settings                                                              |
|            | Restore settings to their original defaults.                                |
|            | Reset settings                                                              |
|            | Hide advanced settings                                                      |

**სურათი 10:** აირჩიეთ "Reset settings"

| Extensions | You have chosen to open certain file types automa |                                                                                                    |
|------------|---------------------------------------------------|----------------------------------------------------------------------------------------------------|
| Settings   |                                                   |                                                                                                    |
|            | HTTPS/SSL<br>Wanage certificates                  |                                                                                                    |
|            | Google Cloud Print                                |                                                                                                    |
|            | Set up or manage printers in Google Cloud Print.  | Reset settings                                                                                                    |
|            | Manage                                            | This will reset your startup page, new tab page, search engine, and pinned tabs. It will                                               |
|            | Show notifications when new printers are det      | also disable all extensions and clear temporary data like cookies. Your bookmarks,<br>history and saved passwords will not be cleared. |
|            | Accessibility                                     | Learn more IV Reset Cancel                                                                                                    |
|            | Add additional accessibility features             |                                                                                                    |
|            | System                                            | ${f Z}$ . Help make Google Chrome better by reporting the current settings ${ig)}$                                                     |
|            | 🦿 Continue running background apps when God       | igle Chrome is closed                                                                                                    |
|            | 🕢 Use hardware acceleration when available        |                                                                                                    |
|            | Reset settings                                    |                                                                                                    |
|            | Restore settings to their original defaults.      |                                                                                                    |
|            |                                                   |                                                                                                    |
|            |                                                   |                                                                                                    |

**სურათი 11:** მონიშნეთ "Reset"

| Travel       Image: Strings       Image: Signature         Image: Strings       Image: Signature       Not set         Image: Image: Strings       Image: Strings       Image: Signature         Image: Image: Image: Strings       Image: Strings       Image: Strings         Image: Image: Image                                                                                                    | _                |                                                                                |
|----------------------------------------------------------------------------------------------------|------------------|--------------------------------------------------------------------------------|
| General settings     Not set       Image: strates     Image: strates       Image: strates     Image: strates <td>Travel Settings</td> <td>Signature</td>                                                                                                    | Travel Settings  | Signature                                                                      |
| In the second second secon | General settings | Not set                                                                        |
| About Gmail     DATA USAGE       SIGNO FEEDEMACK     Sync Gmail       Days of mail to sync     18 days       Manage labels     Download attachments       Auto-download attachments to recent                                                                                                    | @gmail.com       | Vacation responder                                                             |
| Sync Gmail                                                                                                    | About Gmail      | DATA USAGE                                                                     |
| Download attachments       Auto-download attachments to recent       messages via Wi-Fi                                                                                                    |                  | Sync Gmail Days of mail to sync 18 days Magaza labela                          |
|                                                                                                    |                  | Download attachments<br>Auto-download attachments to recent messages via Wi-Fi |

**სურათი 12:** Android-ის Gmail აპლიკაციის შემთხვევაში ეწვიეთ აპლიკაციის პარამეტრებს და დარწმუნდით, რომ "Download attachments" ფუნქცია მონიშნული არ გაქვთ

# 6. ჩართეთ უსაფრთხო შესვლის ფუნქცია (ორ-ეტაპიანი დადასტურება - 2-STEP VERIFICATION)

ორ-ეტაპიანი დადასტურება ელფოსტაში შესასვლელად ამატებს კიდევ ერთ ეტაპს, მაგალითად, ტელეფონის პირად ნომერზე მოსული კოდის შეყვანას. კოდური შეტყობინება ყოველ ჭერზე ხელახლა გენერირდება, რაც გამორიცხავს უცხო პირის მიერ თქვენს ელფოსტაში შესვლას. ქვემოთ ნაჩვენებია ფუნქციის გააქტიურების ინსტრუქცია Gmail-ის მაგალითზე:

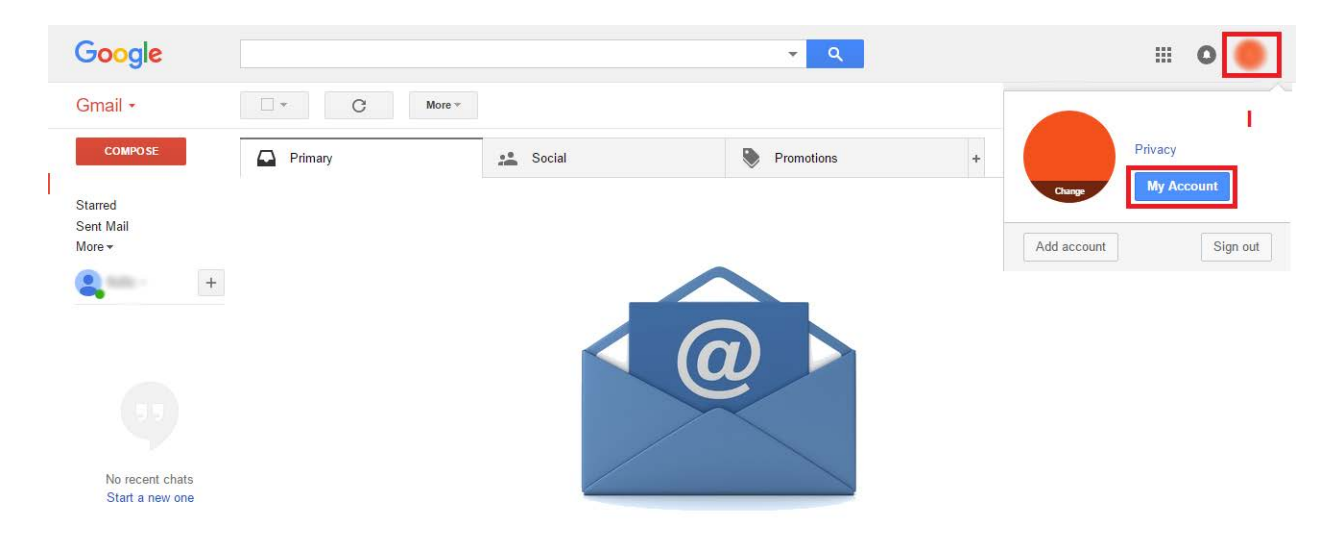

**სურათი 13:** გახსენით თქვენი ელ-ფოსტა და პანელის მარჯვენა ზედა კუთხეში არსებული ღილაკის მეშვეობით აირჩიეთ "My Account" (ჩემი ანგარიში)

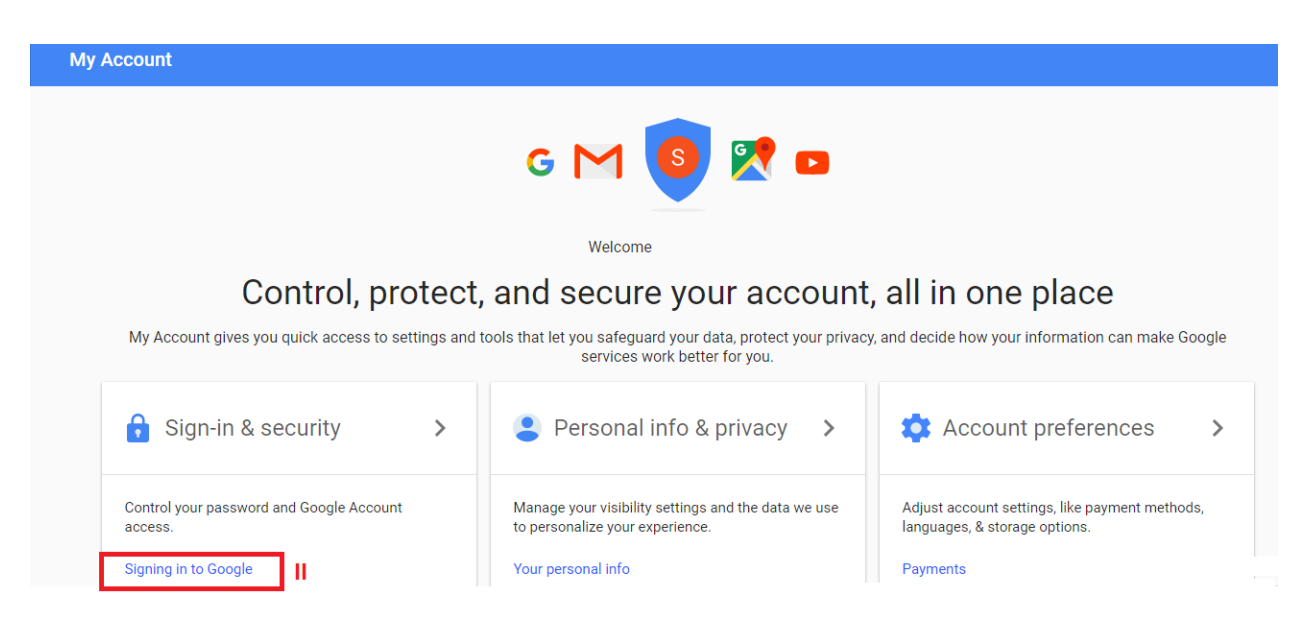

**სურათი 14:** მონიშნეთ "Signing in to Google"

#### Sign-in & security My Account Signing in to Google Welcome Sign-in & security Control your password and account access, along Signing in to Google with backup options if you get locked out of your Tired of typing passwords? Try using your phone to sign in. account. Get started > Device activity & security events Make sure you choose a strong password Apps with account access A strong password contains a mix of numbers, letters, and symbols. It is hard to guess, does not resemble a real word, and is only used for this account. Personal info & privacy Password & sign-in method Your personal info Your password protects your account. You can also add a second layer of protection with 2-Step Verification, which sends a single-use code to your Manage your Google activity phone for you to enter when you sign in. So even if somebody manages to steal Ads Settings your password, it is not enough to get into your account. Control your content Note: To change these settings, you will need to confirm your password. Account preferences Password Payments Language & Input Tools 2-Step Verification Accessibility Off

**სურათი 15:** მონიშნეთ "2-Step Verification"

| Protect your a                   | account with 2-Step Verification                                                           |
|----------------------------------|--------------------------------------------------------------------------------------------|
| Each time you sign<br>Learn more | in to your Google Account, you'll need your password and a verification code.              |
|                                  | Add an extra layer of security                                                             |
|                                  | Enter your password and a unique verification code that's<br>sent to your phone.           |
| <b>•</b>                         | Keep the bad guys out                                                                      |
|                                  | Even if someone else gets your password, it won't be<br>enough to sign in to your account. |
|                                  | <b>IV</b> GET STARTED                                                                      |

**სურათი 16:** მონიშნეთ "Get Started"

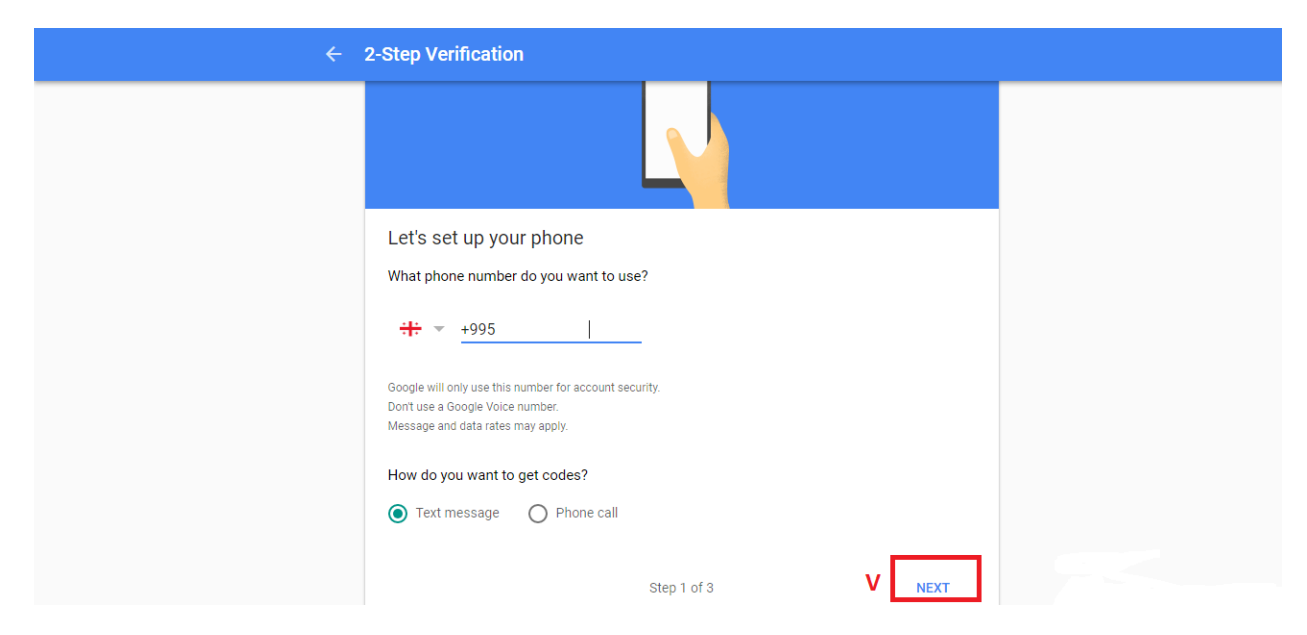

**სურათი 17:** მიუთითეთ თქვენი მობილური ტელეფონის ნომერი, რომელზეც გსურთ sms კოდის მიღება. თქვენ ასევე შეგიძლიათ მიუთითოთ, თუ რა სახით მიიღოთ კოდი, იქნება ეს ტექსტური შეტყობინება, თუ ავტომატური ზარი. შემდეგ მონიშნეთ "Next". მითითებულ ნომერზე მიიღებთ კოდს, რომელიც ფუნქციის გააქტიურებამდე უნდა დაადასტუროთ

| Google |                                                                                                    |  |
|--------|----------------------------------------------------------------------------------------------------|--|
| ÷      | 2-Step Verification                                                                                          |  |
|        | 2-Step Verification is OFF                                                                                   |  |
|        | Your second step<br>After entering your password, you'll be asked for a second verification step. Learn more |  |
|        | Voice or text message (Default) ⑦ Verified Verification codes are sent by text message.                      |  |
|        |                                                                                                    |  |
|        |                                                                                                    |  |

სურათი 18: გააქტიურეთ ფუნქცია აღნიშნულ ღილაკზე დაჭერით

# 7. გამორთეთ წინასწარი დათვალიერების პანელი

ბევრ ელფოსტას აქვს "წინასწარი დათვალიერების პანელის" ფუნქცია. პანელი ელექტრონული წერილის შიგთავსს გვაჩვენებს, რაც თვისობრივად იგივეა, რაც გზავნილის გახსნა. შესაბამისად, ამ დროს თქვენი კომპიუტერი შეიძლება მავნე კოდით დაინფიცირდეს.

წინასწარი დათვალიერების პანელის ფუნქციის გამორთვით თავიდან აიცილებთ პოტენციურად მავნე წერილების გახსნას. ქვემოთ ნაჩვენებია, თუ როგორ უნდა გამორთოთ წინასწარი დათვალიერების პანელი Outlook-ის მაგალითზე.

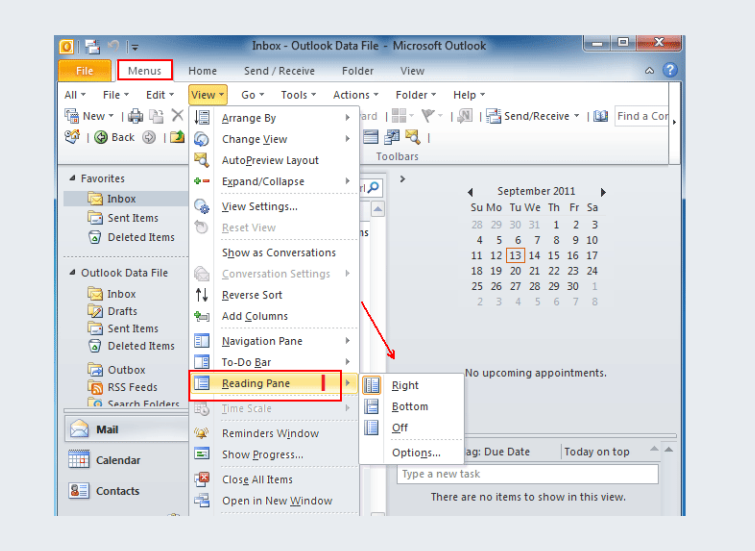

**სურათი 19**: მონიშნეთ "View", შემდეგ კი - "Reading Pane"

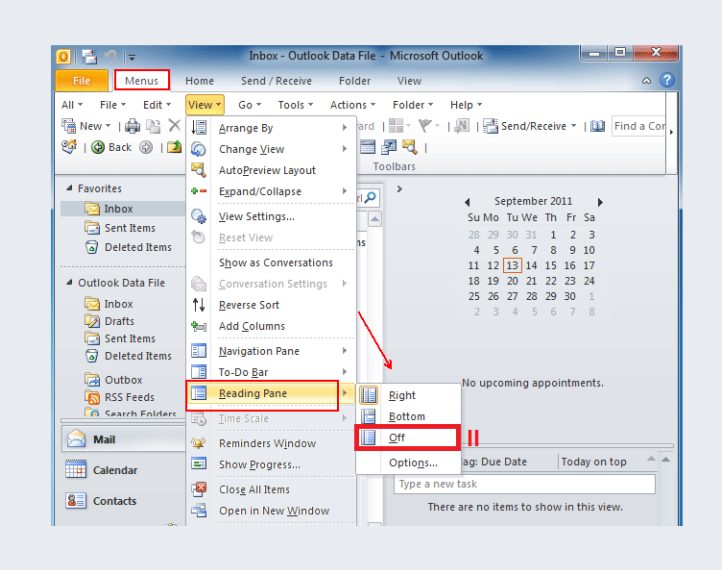

სურათი 20: მონიშნეთ "Off"

# 8. არ დაგავიწყდეთ სისტემიდან გამოსვლა

ელფოსტის გამოყენების შემდეგ, აუცილებლად გამოდით სისტემიდან, განსაკუთრებით იმ მოწყობილობებზე, რომელიც თქვენ არ გეკუთვნით და სხვებთან გიწევთ გაზიარება. წინააღდეგ შემთხვევაში, სხვებს შესაძლებლობა ექნებათ დაათვალიერონ თქვენი ანგარიში და მასზე დაცული ინფორმაცია/შეტყობინებები. ქვემოთ ნაჩვენებია სისტემიდან გამოსვლის მარტივი ინსტრუქცია, Gmail-ის მაგალითზე.

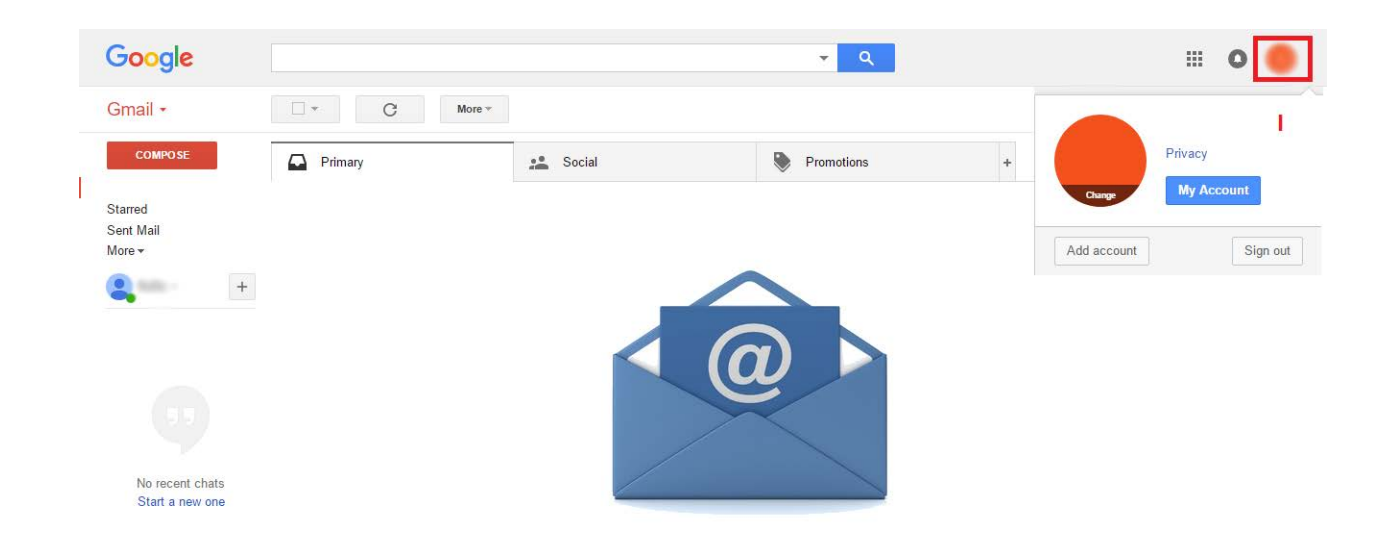

**სურათი 21:** მონიშნეთ პანელის მარჯვენა ზედა კუთხეში არსებული ღილაკი

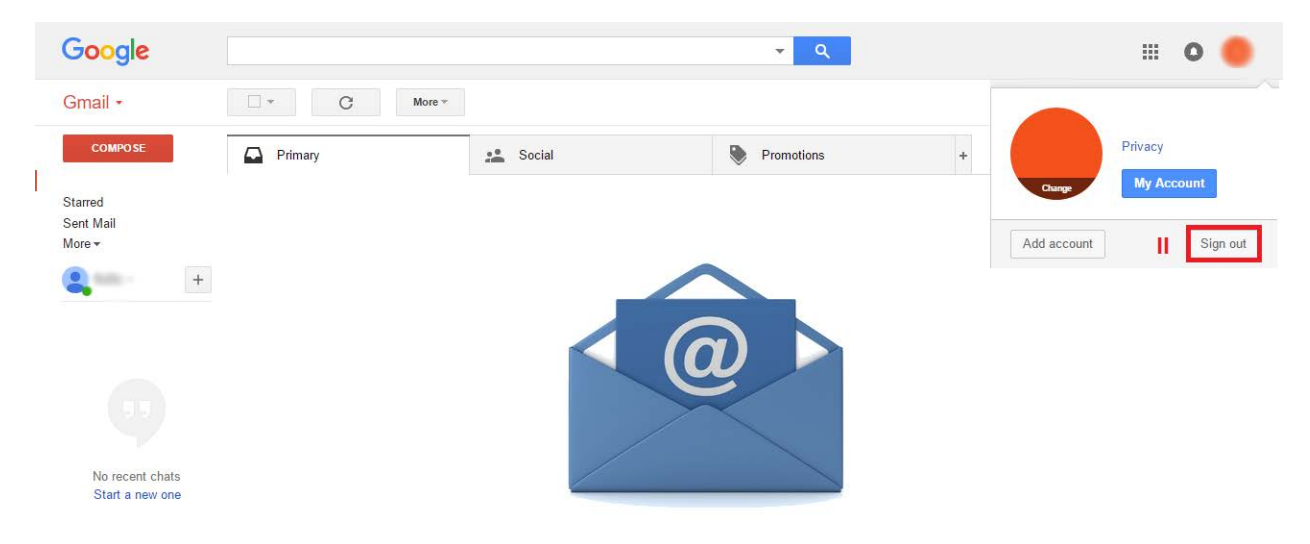

**სურათი 22:** მონიშნეთ "Sign out"

# 9. წაშალეთ ან დააარქივეთ ძველი ელექტრონული წერილები

თუ ელექტრონული ფოსტის ერთ ანგარიშს დიდი ხნის განმავლობაში იყენებთ, დიდი შანსია, რომ მასზე დაგროვილია დიდი რაოდენობით მნიშვნელოვანი ინფორმაცია თქვენსა და თქვენი ორგანიზაციის შესახებ. ელექტრონულ წერილებს წლების მანძილზე ნუ შეინახავთ. წაშალეთ ან უსაფრთხოდ დააარქივეთ ყველა ის წერილი, რომელიც აღარ გჭირდებათ.

# 10. დაშიფრეთ თქვენი მიმოწერა

ელექტრონული ფოსტა ხშირად "ფიშინგის" სამიზნე ხდება (Phishing ინტერნეტ-თაღლითობის სახეობა, რომელიც მიზნად ისახავს პირადი მონაცემების ხელში ჩაგდებას). პირადი მიმოწერის სხვის ხელში ჩავარდნისგან თავის დასაცავად დაშიფრეთ ელფოსტა.

ელექტრონული ფოსტის დასაშიფრად გამოიყენეთ PGP ტექნოლოგია (Pretty Good Privacy). ის შეტყობინებას გაგზავნამდე შიფრავს და მხოლოდ სპეციალური პაროლის მქონე პირებს შეუძლიათ მისი შინაარსის წაკითხვა. იმ შემთხვევაშიც კი, თუ თქვენი წერილი სხვის ხელში აღმოჩნდება, მისი შინაარსი უცნობი დარჩება.

## როგორ მუშაობს PGP?

თქვენს კომპიუტერზე დაყენებული სპეციალური პროგრამის მეშვეობით (მაგ: MailVelope ბრაუზერებისთვის და Enigmail ელ-ფოსტისთვის) თქვენი საფოსტო ყუთისთვის ქმნით ღია და დახურულ გასაღებებს, ასევე წერილების დასაშიფრად საჭირო მძლავრ პაროლს.

როდესაც გსურთ, ვინმეს დაშიფრული წერილი გაუგზავნოთ:

I) პირველ რიგში, ერთმანეთში უნდა გაცვალოთ ღია გასაღებები.

II) თქვენი მოსაუბრის ღია გასაღები კი უნდა შეიყვანოთ თქვენივე გასაღებების სიაში.

ამის შემდეგ, უნდა შეხვიდეთ საკუთარ საფოსტო ყუთში, რომელზეც PGP ტექნოლოგიაა გააქტიურებული:

- 1) აკრიფოთ შეტყობინების ტექსტი
- 2) მიუთითოთ ადრესატი

 დაყენებული პროგრამის მეშვეობით დაშიფროთ ტექსტი (თქვენი და ადრესატის ღია გასაღებების გამოყენებით)

## 4) გაგზავნოთ შეტყობინება

თუ ვერ ახერხებთ მნიშვნელოვანი წერილის დაშიფრვას, მაშინ მისი შიგთავსი მოათავსეთ ფაილში, დაშიფრეთ ფაილი, მიაბით წერილს და ისე გაგზავნეთ.

თუ თქვენ დაშიფრულ წერილს მიიღებთ, მის გასაშიფრად დაგჭირდებათ, შეიყვანოთ პაროლი, რომელსაც საფოსტო ყუთი წერილის გახსნისას მოგთხოვთ. ქვემოთ ნაჩვენებია, თუ როგორ მუშაობს დაშიფვრის ეს საშუალება (PGP) MailVelope პროგრამის მაგალითზე:

| Mailvelope Options Documentation Ab                           | it -                                           |
|---------------------------------------------------------------|------------------------------------------------|
| KEY RING<br>Display Keys<br>Import Keys                       | Generate Key                                   |
| Generate Key<br>SETTINGS<br>General<br>Security<br>Watch List | Name       Full name of key owner       Email  |
|                                                               | Advanced >><br>Enter Passphrase Password is er |
|                                                               | Re-enter Passphrase Submit Clear               |
|                                                               |                                                |

**სურათი 23:** როგორ ვისარგებლო PGP ტექნოლოგიით, MailVelope პროგრამის შემთხვევაში: იგი Chrome-ისა და Firefox-ის ვებბრაუზერში გაფართოების სახით (extension) შეიძლება დაყენდეს

| VIAILVELOPE Options Documentation               | on About                                                                      |
|-------------------------------------------------|-------------------------------------------------------------------------------|
| KEY RING<br>Display Keys<br>Import Keys         | Generate Key                                                                  |
| Generate Key<br>SETTINGS<br>General<br>Security | Name Sample Viking<br>Full name of key owner<br>Email Sample Viking@gmail.com |
| watch List                                      | << Advanced                                                                   |
|                                                 | Key size   4096   •     Expiration   0   never                                |
|                                                 | Enter Passphrase                                                              |
|                                                 | Re-enter Passphrase Passwords                                                 |

**სურათი 24:** ახალი გასაღების შესაქმნელად აირჩიეთ "Generate Key", შემდეგ კი, შეიყვანეთ თქვენი მონაცემები. ასევე შეარჩიეთ პაროლი და სასურველი დაშიფვრის ალგორითმი

| KEY RING     |      |                                                                                   |                                                                                                    |                  |              |         |
|--------------|------|-----------------------------------------------------------------------------------|----------------------------------------------------------------------------------------------------|------------------|--------------|---------|
| Display Keys | Kov  | Ping                                                                              |                                                                                                    |                  |              |         |
| Import Keys  | Rey  | ixing                                                                             |                                                                                                    |                  |              |         |
| Generate Key | Expo | prt 🔫                                                                             | Sho                                                                                                    | w keys by type:  | Private Keys |         |
| SETTINGS     |      | Name                                                                              | Email                                                                                                    | Key ID           | Creation     |         |
| Security     | ► 17 | Customer Care VikingV                                                             | PN customercare@vikingvpn.com                                                                                                    | 6E89D5FC         | 23.11.2013   | × Delet |
| Watch List   | ► 17 | Derek VikingVPN                                                                   | Derek@VikingVPN.com                                                                                                    | E850D55C         | 20.11.2013   | × Delet |
|              |      | Sample Viking                                                                     | Sample.Viking@gmail.com                                                                                                    | DD81D460         | 25.11.2013   | × Delet |
|              | ſ    | Primary Key Subkeys                                                               | User IDs                                                                                                    |                  |              |         |
|              |      | Key ID:<br>Algorithm:<br>Length:<br>Creation Date:<br>Expiration Date:<br>Status: | 01433FEDDD81D460<br>RSA (Encrypt or Sign)<br>4095 bits<br>Mon Nov 25 2013 17:45:33 GMT-0600 (C<br>The key does not expire<br>valid<br>B7EE 6072 BEB7 7E70 AEA8 0074 014 | Central Standard | Time)        |         |

**სურათი 25:** აირჩიეთ "Display Keys" და ეკრანზე გამოჩნდება თქვენი გასაღებები, მათი შექმნის დრო, ვადის გასვლის თარიღი და ა.შ. ამ ჩამონათვალში მონიშნეთ თქვენს მიერ ახლადშექმნილი გასაღები და დააჭირეთ "Export" -ს. ამ შემთხვევაში მიიღებთ საჯარო გასაღებს, რომელიც ნებისმიერ იმ ადამიანს უნდა გაუზიაროთ, ვისგანაც დაშიფრული წერილის მიღება გსურთ

| y Ring<br>splay Keys | Pulk Import Kovo                                                                            |
|----------------------|---------------------------------------------------------------------------------------------|
| iport Keys           | Buik import Reys                                                                            |
| enerate Key          |                                                                                             |
| TTINGS               | Paste key text here:                                                                        |
| eneral               | To import multiple keys, simply paste them all here. Extra text around the keys is ignored. |
| ecurity              | I2glz1UnEgoHpXIs+x9/VyFvrgTh1s01B1CMz4xTTjSw65SHggH9G9NpTNR2                                |
| atch List            | 8+g8dwW/C5oe62+YBjDPqYFWdzjGFa68AYXMPhd930M2DTnsxrGrUNe5jKEC                                |
|                      | BuEE00m81qiKavacWq0q5EhUiunDjaiM8ZI/LlyASs5bbNHpRzk7nLUVEnpj                                |
|                      | Yj0rmwUgjxVNcVuQlfFUgSaYWaN8+ogb+Zt7/ial2Wb8q+kKiZ+/K8NND/j                                 |
|                      | YDBNCKPKIWY9AFACHWVGFWXKMN2JCIFUmmt8CC56XH9H1ENNAj2IAFEDXH/                                 |
|                      | OD/COMMI/16+WFYZQUOZGDZ]1KHZYQI1ELCUKQ4+GCINDALMFI/JKCOVSUG                                 |
|                      | c/DCLDWWg/HIRI3J0400404/JAI/BSD5VII0HKSELKYIVACASSG                                         |
|                      | ADurcEistlaXJRATAGOELSJICK#93XJ/WKcmnd2HtVXDnW228rw1Bn4oJDFv                                |
|                      | Eq20g8x/pOjiSIEssf+iPW9kJrz4rw4jruvATUOXNH+q18A1LON7u0v5imfj                                |
|                      | =BM60                                                                                       |
|                      | END PGP PUBLIC KEY BLOCK                                                                    |
|                      | Calent a kay taxt file to impart                                                            |
|                      | Select a key text life to import                                                            |
|                      | Chappen File No file chosen                                                                 |

**სურათი 26:** მონიშნეთ "Import Keys" და სისტემაში შეინახეთ გასაღები, რომელსაც იმ პირისგან მიიღებთ, ვისთანაც დაშიფრული წერილის გაგზავნა გსურთ

| nt Mail Y                                                                                                    | our primary tab is<br>Nothing to see h | empty.<br>Hello from Sample Viking! | _ ~ ×       |
|----------------------------------------------------------------------------------------------------|----------------------------------------|-------------------------------------|-------------|
| cles                                                                                                    |                                        | customercare@vikingvpn.com          |             |
| 👔 chrome-extension://kajibbejibohfaggdiogboambcijhkke/common/ui/modal/editor.html?parent=mh2i2ta5&edit 💳 📼 💻 🦉 |                                        | Hello from Sample. Viking!          |             |
| Compose Mail                                                                                                   | 3 Google - Terms &                     |                                     | ×           |
| This is a secure message from Sample Viking encrypted with RSA-4096.                                           |                                        |                                     |             |
| φ                                                                                                    |                                        | Send <u>A</u> 0 +                   | Saved 🖀 🗌 👻 |

**სურათი 27:** წერილის გაგზავნამდე უნდა მონიშნოთ ეკრანზე ნაჩვენები კლიტე

|                         | Your primary t                                                                                                   | tab is | empty.                     |           |
|-------------------------|----------------------------------------------------------------------------------------------------|--------|----------------------------|-----------|
|                         | Nothing to                                                                                                    | see l  | Hello from Sample.Viking!  |           |
| chrome-extension://kaji | bbejlbohfaggdiogboambeijhkke/common/ui/modal/editor.html?parent=mh2i2ta5&edit                                    |        | customercare@vikingvpn.com |           |
| Compose M               | 1ail -ud                                                                                                    |        | Hello from Sample.Viking!  |           |
| A Normal text 👻         | Black ▼ Bold Italic Underline 🗮 🗮 È⊦ 4 C 🖬                                                                       |        |                            | ×         |
| This is a secure me     | peas from Councils Million second ad with DCA 1008                                                               | ns &   |                            |           |
|                         | Derek VikingVPN <derek@vikingvpn.com>  Add</derek@vikingvpn.com>                                                 |        |                            |           |
|                         | Encrypt for:                                                                                                    |        |                            |           |
|                         | Customer Care VikingVPN <customercare@vikini delete<="" th=""><th>L</th><th></th><th></th></customercare@vikini> | L      |                            |           |
|                         | Ok Cancel                                                                                                    | L      |                            |           |
|                         |                                                                                                    |        |                            |           |
|                         | Cancel Transfer                                                                                                  | L      |                            |           |
| [                       |                                                                                                    |        |                            |           |
|                         |                                                                                                    |        |                            |           |
|                         |                                                                                                    |        | Send <u>A</u> 0 +          | Saved 📋 👻 |

სურათი 28: მიუთითეთ ადრესატი და საჯარო გასაღები. შემდეგ კი, მონიშნეთ "Transfer"

| a<br>m | VikingVPN Customer Care <customercare@vikingvpn.com> 3:15 AM (1 minute ago) 👉</customercare@vikingvpn.com>                                                                                                    | * |   |
|--------|----------------------------------------------------------------------------------------------------|---|---|
|        | F—BEGIN PGP MESSAGE<br>Version: Mailvelope v0.7:0<br>Comment: Email security by Mailvelope - <u>http://www.mailvelope.com</u>                                                                                                    |   | 2 |
|        | wcFMAwFDP+3dgdRgAQ//ae93Ek+2dtmahW4ghp20xGEEJyMSyexASgic2lDf<br>9lxxuC0YFB8V4eqxby3J8VQOIWT0FdRL48QN8Oalz6LYLsIoAm6BYa0/2r<br>2lldc6g56dth/3HrxxaNMP17701n6mxxuLh6EUOnceAb2ou281irG6n7<br>ruMywFK4UbKinL2hzKTJ9Ytmb8t8l6Gq4s50s6lSP+tLYFTKk07B87sbdng<br>dDzLRhTxci2Tg+65Sh+482CJWqy07DL0+8sF1+cYTFI68drY0x5uY6g9BF<br>RWDp8K0V/2gTj6C78p0SmbVjsi6jGUbzEy/ur/oYFS00w4Ld2diGLJ2c<br>QTmt2zDibHF0JUGWVsgDQ7DRd4xxCLUIbmd37lHn+dWKM88AcdtMcuFPEI<br>QTof2p0d6ifyhpF0QMA75A1QsuxkBYH0sHIFGBD79xHBx18hHR040BL<br>VCp3Pd6ifyhpF0QMA75A1QsuxkBYH0sHiFGBD79xHBx18hHR040BL<br>VCp3Pd6ifyhpF0QMA75A1QsuxkBYH0sHiFGBD79xHBx18hHR040BLXV<br>VCp3Pd6ifyhpF0QMA75A1QsuxkBYH0sHiFGBD79xHBx18hHR040BLXV<br>VCp3Pd6ifyhpF0QMA75A1QsuxkBYH0sHiFGBD79xHBx18hHR040BLXV<br>VCp3Pd6ifyhpF0QMA75A1QsuxkBYH0sHiFGBD79xHBx18hHR040BLXV<br>VCp3Pd6ifyhpF0QMA75A1QsuxkBYH0sHiFGBD79xHBx18hHR040BLXV<br>VCp3Pd6ifyhpF0QMA75A1QsuxkBYH0SHiFGBD79xHBx18hHR040BL7V<br>VCp3Pd6ifyhpF0QMA75A1QsuxkBYH0SHiFGBD79xHBx18hHR040BL7V<br>VCp3Pd6ifyhpF0QMA75A1QsuxkBYH0SHiFGBD79xHBx18hHR040BL7V<br>VCp3Pd6ifyhpF0QMA75A1QsuxkBYH0SHiFGBD79xHBx18hHR040BL7V<br>VCp3Pd6ifyhp6Q0MA75A1QsuxkBYH0SHiFGBD79xHBx18hH704BH72S9852<br>H4Z7UPHig0Hx17VTW4bx20aRKl6PV+eyCTCNIX07/kmP8vCABGYmm6H32D0<br>Wc2dQaMHMLLWW70XQC3f6Wng604CcHWpoTcn86jnJSb4m7aPc12<br>Rvgga12sY3Rqj80DByI7i2kE16CYR+gF8An+W+4miV5u7IPn01yVligD6a18<br>WYxf8H4XU4W07xyz0BHiF1hYCH1gf70n/dG0KB2LA46D0/du0PmLhTqdf<br>995Nsuj20dQUUHZrmczUNZTn6kpesVHFXqCFzFaYpqEQ==<br>6kgu<br>—END PGP MESSAGE |   |   |

**სურათი 29:** დაშიფრული შეტყობინების წასაკითხათ კი, პაროლის შეყვანა დაგჭირდებათ

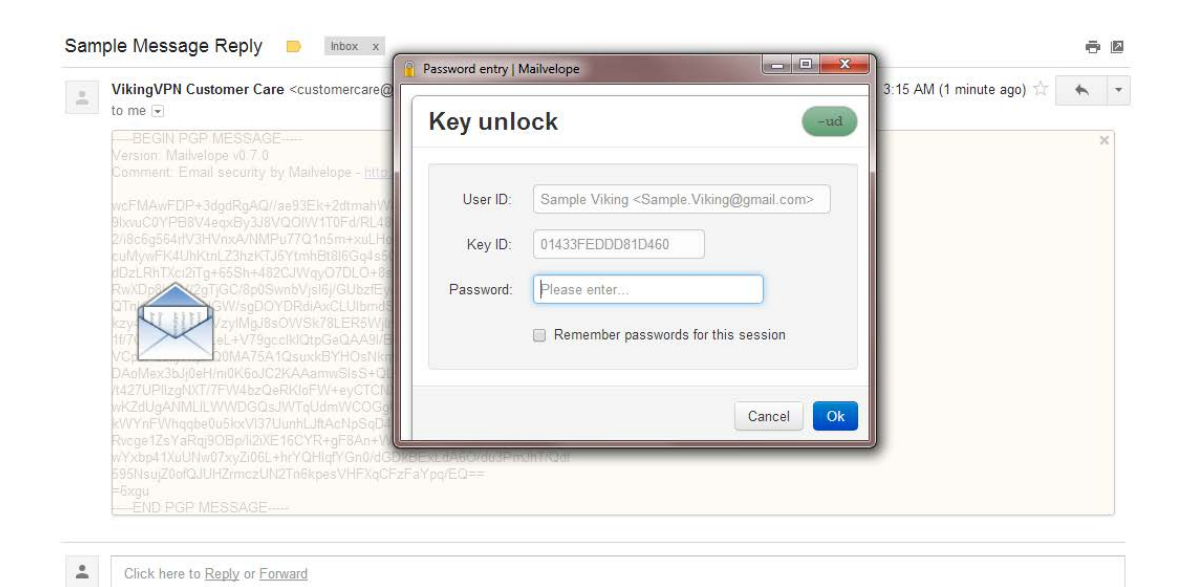

სურათი 30: შეიყვანეთ პაროლი

| Sample Message Reply 📄 🔤                                                                    | ēD                            |
|---------------------------------------------------------------------------------------------|-------------------------------|
| VikingVPN Customer Care <customercare@vikingvpn.com><br/>to me</customercare@vikingvpn.com> | 3:15 AM (3 minutes ago) 📩 🔺 💌 |
| This is a secure 4096-bit RSA encrypted message using PGP.                                  | ×                             |
| -Derek                                                                                      |                               |
|                                                                                             |                               |
| Click here to Reply or Forward                                                              |                               |

სურათი 31: პაროლის შეყვანის შემდეგ თქვენ შეძლებთ დაშიფრული შეტყობინების წაკითხვას

# 11. შეგიძლიათ გამოიყენოთ გაძლიერებული დაცვის GOOGLE-ის ახალი სისტემა

დამცავი გასაღები - ახლახანს Google-მა მომხმარებელს გაძლიერებული დაცვის სისტემა შესთავაზა. ფუნქცია განსაკუთრებით მნიშვნელოვანია ონლაინ თავდასხმის მაღალი რისკის მქონე მომხმარებლისთვის: პოლიტიკოსები, აქტივისტები და ჟურნალისტები. თუმცა, მისი გააქტიურება Gmail ანგარიშის მქონე ნებისმიერ მომხმარებელსაც შეუძლია.

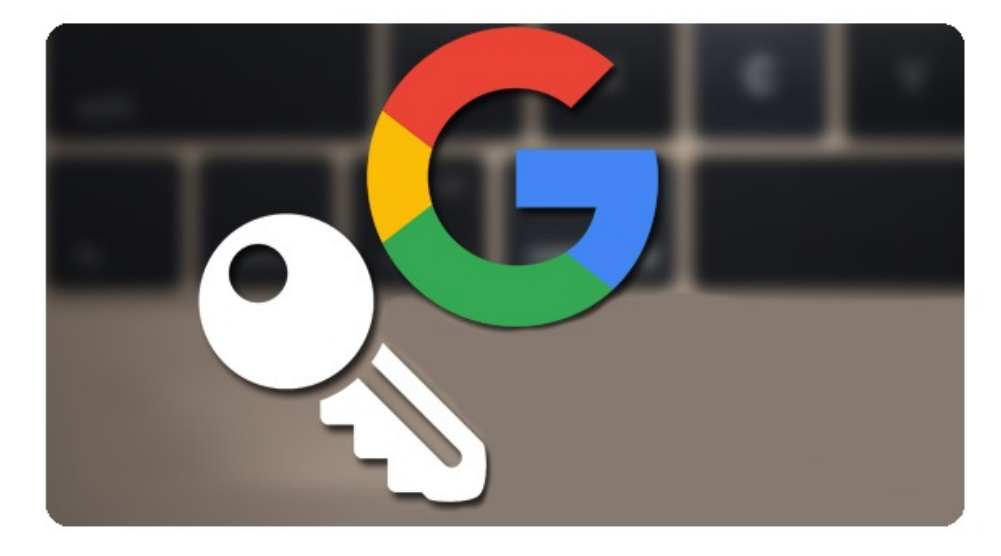

უსაფრთხოების მთავარი გარანტი დამცავი გასაღებია, იგივე Bluetooth და USB გასაღები, რომელიც თან უნდა ატაროთ. მისი კომპიუტერში შეერთების გარეშე ვერავინ შეძლებს თქვენს ანგარიშზე შესვლას. დაცვის სისტემა ასევე ართულებს ანგარიშზე წვდომის აღდგენის პროცედურას და სხვა, არა-Google-ის აპლიკაციებს უზღუდავს ავტომატურ წვდომას თქვენს მონაცემებზე. დამცავი გასაღების შემთხვევაში, ანგარიშზე წვდომის აღდგენა "დაგავიწყდა პაროლის" საშუალებით აღარ იქნება შესაძლებელი. თუ გასაღები დაკარგეთ, ანგარიშზე წვდომის აღსადგენად დამატებით ეტაპების გავლა იქნება საჭირო. შესაძლოა ამან რამდენიმე დღეც წაიღოს.

## 12. გადაამოწმეთ ელ-ფოსტის კეთილსინდისიერება

ელფოსტის უსაფრთხოებისთვის არანაკლებ მნიშვნელოვანია თავად ელფოსტის კომპანიის კეთილსინდისიერება, რომ იგი თქვენი თანხმობის გარეშე არ გამოიყენებს თქვენს პირად ინფორმაციას ან არ გადასცემს მას მესამე პირს (მაგალითად, რომელიმე ქვეყნის მთავრობას). ამისთვის ვნახოთ რეიტინგი. 2017 წლის აპრილის მონაცემებით, მსოფლიოში ყველაზე პოპულარული ელფოსტებია Apple, Gmail და Outlook, ხოლო საქართველოს შემთხვევაში ასევე დიდი პოპულარობით სარგებლობს Mail.ru.

ინტერნეტ უფლებებთან დაკავშირებული კორპორაციული ანგარიშვალდებულების 2017 წლის ინდექსის მიხედვით, Google-ი (Gmail) და Microsoft-ი (Outlook) ყველაზე მეტად იცავენ საკუთარი მომხმარებლის გამოხატვის თავისუფლებასა და პირად ინფორმაციას. ამავე <u>ინდექსის</u> მიხედვით, Mail.ru 12-ე ადგილზეა და კონფიდენციალურობისა და გამოხატვის თავისუფლების კუთხით საგრძნობლად ჩამორჩება სხვა კომპანიებს. Mail.ru მომხმარებელს წინასწარ არ უმხელს, მის შესახებ რა ტიპის ინფორმაციის დამუშავება შეუძლია.

# 13. მაქსიმალური უსაფრთხოებისთვის მიმართეთ ალტერნატივებს

იმ შემთხვევაში, თუ უსაფრთხოების განსაკუთრებით მაღალი ხარისხი გჭირდებათ, უნდა დაივიწყოთ ცნობილი ელფოსტის კომპანიები და მიმართოთ შედარებით მცირე ალტერნატივებს:

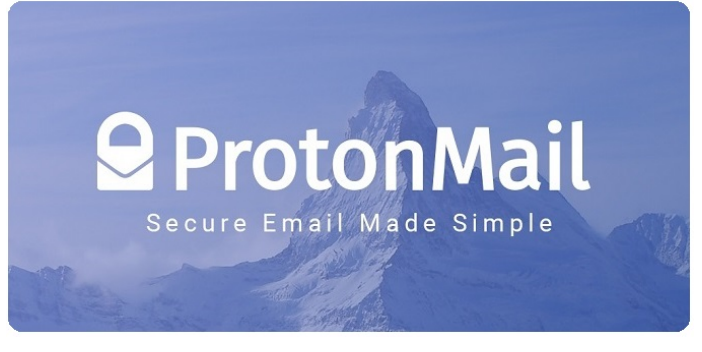

### შვეიცარიული <u>ProtonMail</u> -

უსაფრთხოების კუთხით ერთ-ერთი მოწინავე ელფოსტაა. ის 2013 წელს, CERN-ში შეიქმნა და მას დაახლოებით 2.5 მილიონი მომხმარებელი ჰყავს. კომპანიის სერვერები შვეიცარიაში, 1,000 მეტრის სიღრმეზე არსებულ საცავშია განლაგებული.

ProtonMail-ს აქვს როგორც უფასო, 500 მეგაბაიტის ტევადობის ვერსია (დღეში მაქსიმუმ 150 შეტყობინება), ასევე ProtonPlus, 5 გიგაბაიტიანი ვერსია, რომელიც საათში 300, ხოლო დღეში 1,000 შეტყობინების გაგზავნის საშუალებას მოგცემთ. ProtonMail-ი სრულად შიფრავს თქვენს მონაცემებს და არ იტოვებს მათი გაშიფვრის გასაღებს, რის გამოც იგი ვერ ნახულობს თქვენ ინფორმაციას და არ შეუძლია მისი მესამე პირისთვის გადაცემა. მომხმარებლის კონფიდენციალურობა მათემატიკურად არის უზრუნველყოფილი ისე, რომ მონაცემების აღდგენა შეუძლებელია, იმ შემთხვევაშიც კი, თუ პაროლი დაგავიწყდებათ.

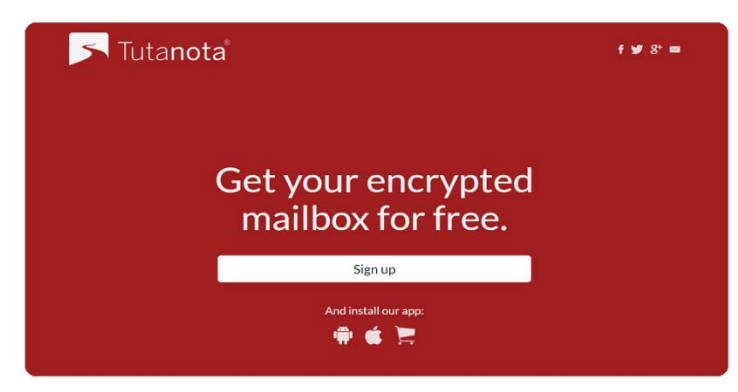

## გერმანული <u>Tutanota</u> -

ავტომატურად შიფრავს ყველა გაგზავნილ შეტყობინებას. ამ ელფოსტის მთავარი უპირატესობა არის ის, რომ სხვა ელფოსტის მომხმარებლებსაც შეუძლიათ უსაფრთხოდ, დაშიფრულად უპასუხონ Tutanota-ს მომხმარებლების

მიერ გამოგზავნილ დაშიფრულ შეტყობინებებს. იგი შექმნილია ელფოსტის მობილური აპლიკაციებიდან გაგზავნის მიზნით.